## Vidhya Vahan Bus Management for Schools

## **Bus Settings**

- Login the Surakasha Mitr web portal ( <u>https://tracking.keralamvd.gov.in/</u>) using school login credentials.
- 2). Select the menu School Bus Management / School Bus Monitoring / Bus Settings.
- 3). User can view a table having all the educational institution buses registered with the logged in mobile number.
- 4). Select a vehicle and click on Update Settings button
- A new window will be appeared to update details of vehicle like bus no, route, seat capacity, crew details (Role, Name and Mobile Number).
- 6). Click Save button to save the details and the vehicle will be available in Parent Bus Mapping page.

## **Parents Bus Mapping**

- After login select 'Parent-Bus Mapping' menu from 'School Bus Management'. User can view a table having vehicle number and manage parent details button.
- 2). Select a vehicle number and add parent mobile number (Using manage parent details button).